## Recherche d'extrémum

Un agriculteur possède 112 mètres de clôture. Il souhaite délimiter à l'aide de cette clôture une partie de son champ sous la forme d'un rectangle.

On note ABCD le rectangle qu'il va clôturer.

- a. Si la longueur AB mesure 10 m, montrer que la lon-1. gueur AD a pour mesure 46 m
  - b. Déterminer la longueur AD dans le deux cas suivants :  $AB = 30 m \quad ; \quad AB = 50 m$
  - c. Justifier succintement que le côté [AB] ne peut mesurer 60 m

Pour étudier cette situation, on note x la longueur AB et  $\mathcal{A}$ l'aire du rectangle ABCD

- 1. a. Justifier que l'aire  $\mathcal{A}$  du rectangle ABCD admet l'expression suivante en fonction de x:  $\mathcal{A} = x \times (56 - x)$ 
  - b. Compléter le tableau de valeurs ci-dessous :

| AB            | 0 | 10 | 15 | 20 | 25 | 30 | 35 | 45 | 56 |
|---------------|---|----|----|----|----|----|----|----|----|
| $\mathcal{A}$ |   |    |    |    |    |    |    |    |    |

c. Dans le repère suivant, placer les points de coordonnées  $(AB; \mathcal{A})$  obtenus à la question b. :

ter les fonctions.

 $\mathcal{A}$  dans la ligne Y1.

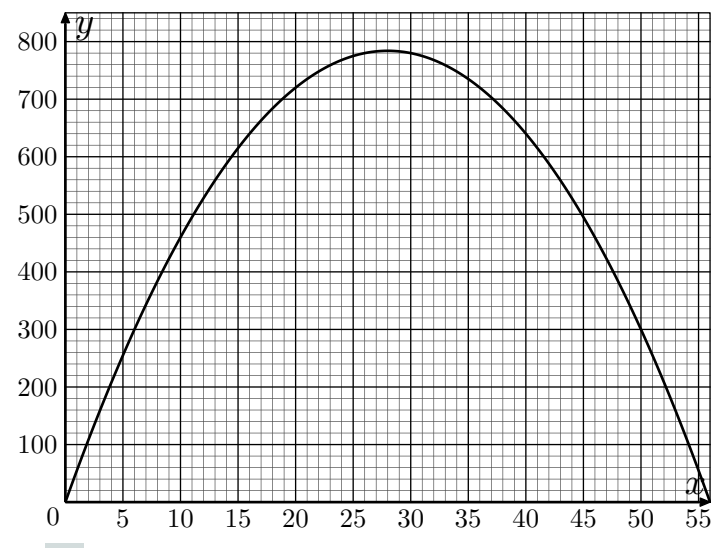

- d. A l'aide du graphique, donner une estimation de la plus aire que peut former l'agriculteur à l'aide de ses 112 m de clôture.
- 2. Nous allons maintenant montrer algébriquement que l'aire maximale obtenue dans ses conditions est de  $784\,m^2$  :
  - a. Montrer que les deux expressions suivantes admettent la même forme développée et réduite :  $x \times (56 - x)$ ;  $784 - (x - 28)^2$
  - b. Justifier que pour tout valeur de AB, l'aire  $\mathcal{A}$  vérifie la comparaison :

Pour les calculatrices Texas Instrument

## $\mathcal{A} \leqslant 784.$

## Utilisation de la calculatrice

Pour les calculatrices Casio Choisissez le mode GRAPH pour représen-

Saisissez la fonction correspondant à l'aire

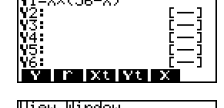

x :56 ale:1 t :0.05 n :-3.1 x :3.1

Au dessus de la touche F3, actionnez la

commande V-WINDOW et pour saisir Xmin et pour Xmax.

En sortant de ce menu, actionnez la commande DRAW pour effectuer le tracer de la courbe de la fonction

Mais pour afficher correctement la la touche F2.

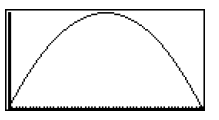

BOX FAUL IN OUT AUTO D

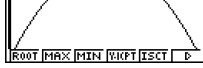

courbe, actionner la commande AUTO se trouvant dans le menu ZOOM au dessus de

Voici la courbe s'affichant correctement

Pour obtenir le maximum, afficher le menu G-SOLV se trouvant au dessus de la touche F5.

En utilisant la commande MAX, la calculatrice affiche le maximum de la fonction.

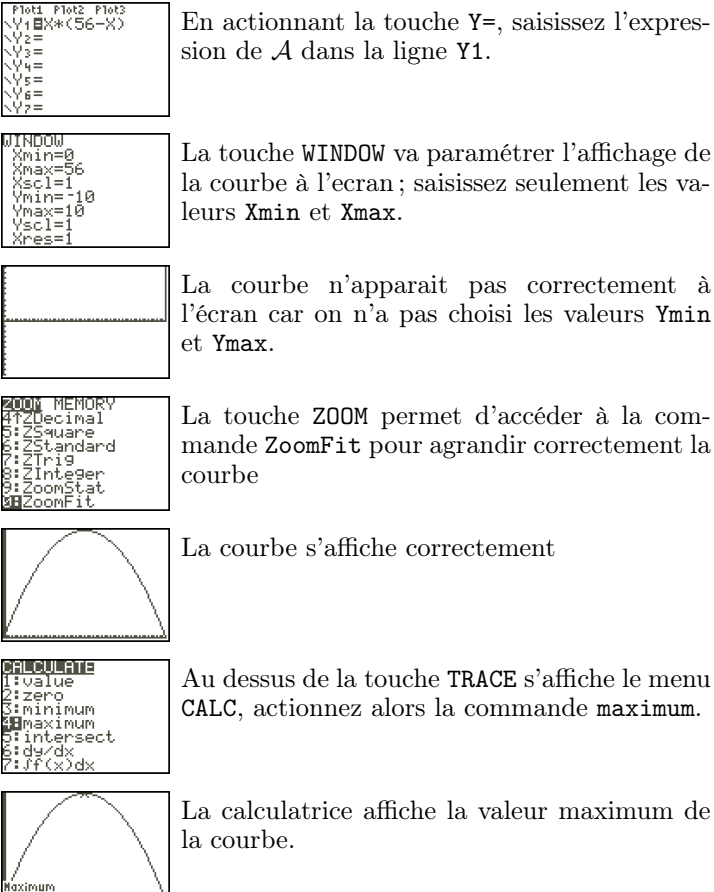

la courbe à l'ecran; saisissez seulement les va-

La courbe n'apparait pas correctement à l'écran car on n'a pas choisi les valeurs Ymin

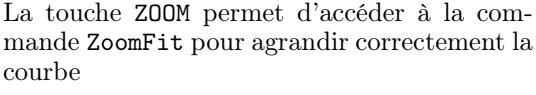

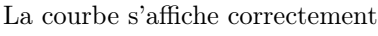

Au dessus de la touche TRACE s'affiche le menu CALC, actionnez alors la commande maximum.

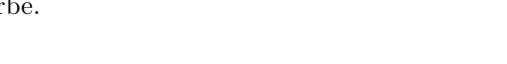